# Hisense

Hisense SMART LED

## K366 Series **QUICK SETUP GUIDE**

#### 1 ACCESSORIES LIST

- User Manual Quick Setup Guide Warranty Card Remote Control
- Battery x 2
- Spacer for 40K366WN
- Screw (M5 x 12mm) x 4 Screw (M4 x 12mm) x 6 Screw (ST4 x 14mm) x 2 • Wall-mounted screw (M6 x 30mm) x 4
- Spacer for 46K366WN
- Screw (M5 x 12mm) x 4 Screw (M4 x 12mm) x 6 Screw (ST4 x 14mm) x 2
- Wall-mounted screw (M6 x 45mm) x 4

#### 2 INSTALLING THE STAND

Follow the illustrations below to complete the installation steps. 40K366WN 46K366WN

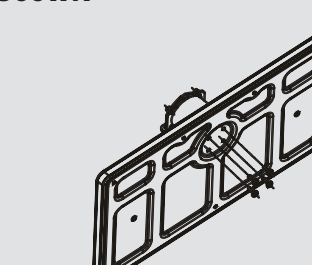

screws (M4 x 12) provided.

Secure the stand column to the base plate with the 4 screws (M4 x 12) provided

Secure the stand cover to the stand column vertically with the 2 screws (M4 x 12) provided.

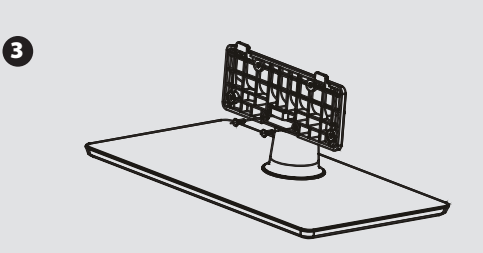

Secure the stand cover to the stand column horizontally with the 2 screws (ST4 x 14) provided.

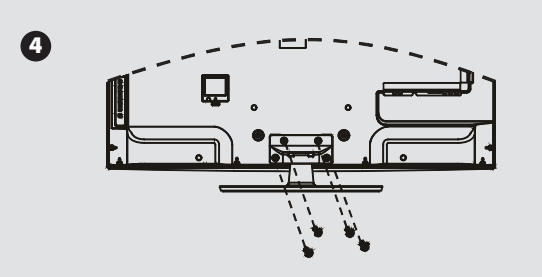

Secure the stand to the TV with the 4 screws (M5 x 12) provided.

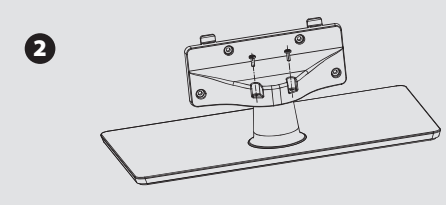

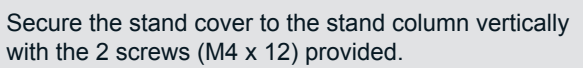

Secure the stand column to the base plate with the 4

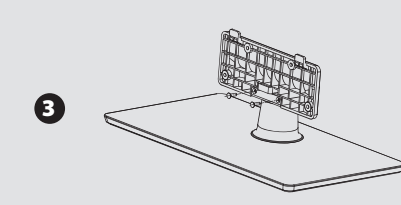

Secure the stand cover to the stand column horizontally with the 2 screws (ST4 x 14) provided.

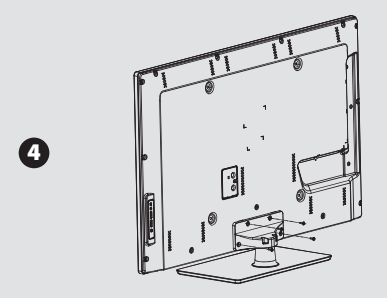

Secure the stand to the TV with the 4 screws (M5 x 12) provided.

Product image is only for reference, actual product may vary in appearance. Carefully place your TV facedown on a soft, cushioned surface to prevent damage to the TV or scratching to the screen.

#### 3 INSTALLING A WALL-MOUNT BRACKET

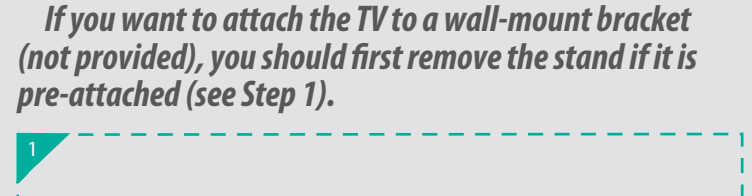

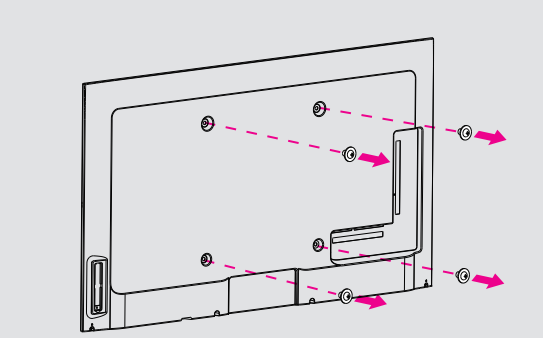

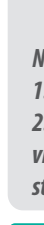

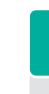

Make sure the TV is laid face-down on a clean, safe, and cushioned space, remove the original screws in the bracket holes on the TV back.

Note: These 4 screws which got from back cover mount hole could not be used any more.

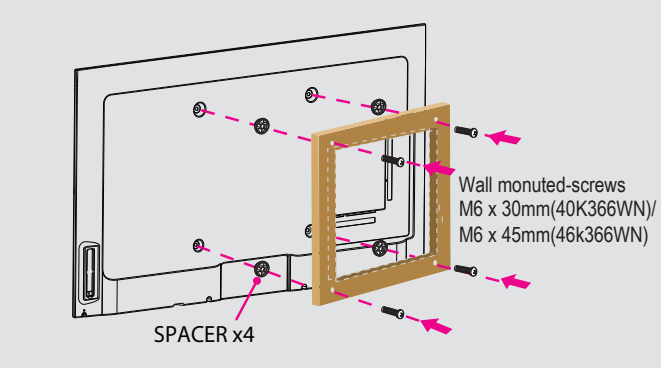

Place the provided spacers in the corresponding bracket holes. Attach purchased bracket (1.5mm to 2.5mm thickness) on the TV with 4 screws which are in the accessories bag. Follow instructions provided with the wall-mount bracket.

1\_\_\_\_\_

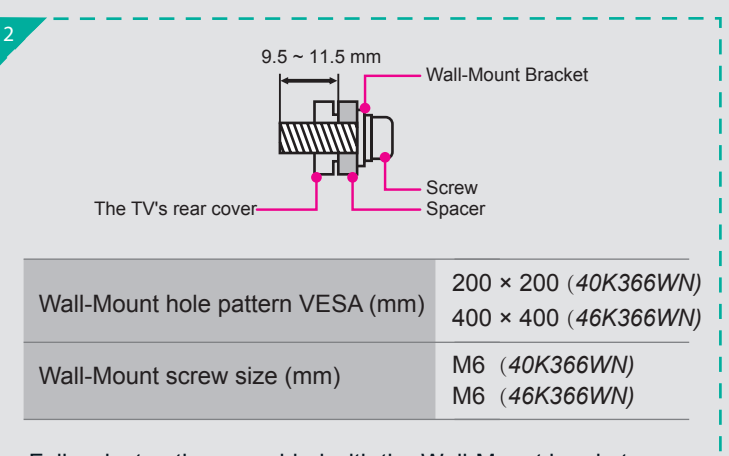

Follow instructions provided with the Wall-Mount bracket. • If you are not sure of your ability to do complete the installation, contact a professional installer or service technician for assistance. The manufacturer is not responsible for any damages or injuries that occur due to mishandling or incorrect assembly.

• The selected screws are 9.5 ~ 11.5 mm in length when measured from the attaching surface of the TV's rear cover. The diameter and length of the screws differ depending on the Wall-Mount Bracket model.

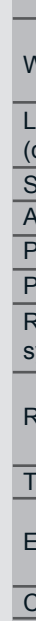

#### 4 REMOTE CONTROL

| Power on/off —                                                                        |                |                | Select input source                                                                             |
|---------------------------------------------------------------------------------------|----------------|----------------|-------------------------------------------------------------------------------------------------|
| Direct channel selection —                                                            | • 4 •          | 5 6            |                                                                                                 |
| Dash button<br>Select a digital sub-channel<br>Enter TV source<br>Increase volume     |                | B 9<br>LAST    | Go to the previous channel<br>Display the favorite channel li<br>Next channel                   |
| Decrease volume —                                                                     | _ ✓ M∪         | TE V -         | Previous channel                                                                                |
| MENU button —                                                                         | Hi-Si<br>MENU  | nart Hi-DMP -  | HiMedia (Digital Media Player<br>Open the Hi-Smart Home Mer<br>Close the menu                   |
| ▲/▼/ ◀/► vigate Up / Down / Left / Right<br>or adjust OSD settings                    |                |                | Confirm selections                                                                              |
| Return to the previous menu —<br>Launch Netflix —                                     | return N E T F | GUIDE —        | Open the DTV program guide<br>(if available)                                                    |
| Modio contant control                                                                 |                |                | Special function buttons (see Notes)                                                            |
| function buttons                                                                      |                | ASPECT DISPLAY | Display the information banne                                                                   |
| Select picture mode<br>Select sound mode<br>Set the sleep timer<br>Select Component / | PICTURE SOUND  | NTS/SAP CCD    | ASPECT button<br>Adjust Closed Caption (CCD)<br>Audio select button<br>Select VGA / HDMI source |
| VGA / HDMI source                                                                     | Hise           | ense           |                                                                                                 |
|                                                                                       |                |                |                                                                                                 |

#### 1. Illustrations are for your reference only.

2. Red/Green/Yellow/Cyan buttons are used for Electronic Program Guide (EPG). After pressing the [GUIDE] button when viewing digital channels, the same color buttons will appear with explanations in the on-screen display (OSD). Follow the steps shown in the OSD.

MAKING CONNECTIONS  $\square$ \_\_\_\_ Power input 

#### 6 SPECIFICATIONS

| lame                                                              | 40K366WN                                                                                                    | 46K366WN                                                                                                    |  |  |  |
|-------------------------------------------------------------------|----------------------------------------------------------------------------------------------------|----------------------------------------------------------------------------------------------------|--|--|--|
| Without Stand                                                     | Width: 36.3 inches (921.8 mm)<br>Height: 21.9 inches (555.2 mm)<br>Depth: 2.3 inches (57.9 mm)                             | Width: 41.6 inches (1057 mm)<br>Height: 24.84 inches (631 mm)<br>Depth: 2.4 inches (61 mm)                                                                                                    |  |  |  |
| With Stand                                                        | Width: 36.3 inches (921.8 mm)<br>Height: 24.1 inches (611.2 mm)<br>Depth: 8.9 inches (225 mm)                              | Width: 41.6 inches (1057 mm)<br>Height: 27.1 inches (687.5 mm)<br>Depth: 9.8 inches (250 mm)                                                                                                    |  |  |  |
| Without Stand                                                     | 25.4 lbs (11.5 kg)                                                                                                    | 34.2 lbs (15.5 kg)                                                                                                    |  |  |  |
| With Stand                                                        | 28.7 lbs (13 kg)                                                                                                    | 39.6 lbs (18 kg)                                                                                                    |  |  |  |
| linimum size                                                      | 40 inches                                                                                                    | 45.8 inches                                                                                                    |  |  |  |
| ution                                                             | 1920 x 1080                                                                                                    | 1920 × 1080                                                                                                    |  |  |  |
|                                                                   | 7 W + 7 W                                                                                                    | 8 W + 8 W                                                                                                    |  |  |  |
| mption                                                            | Power consumption                                                                                                    |                                                                                                    |  |  |  |
| /                                                                 | 120 V ~ 60 Hz                                                                                                    |                                                                                                    |  |  |  |
| Analog                                                            | NTSC                                                                                                    |                                                                                                    |  |  |  |
| Digital                                                           | ATSC / QAM                                                                                                    |                                                                                                    |  |  |  |
| annels                                                            | VHF: 2~13 UHF: 14~69 CATV: 1 ~ 125<br>Digital Terrestrial Broadcast (8VSB): 2 ~ 69<br>Digital cable (64/256 QAM): 1 ~ 135  |                                                                                                    |  |  |  |
|                                                                   | Frequency synthesized                                                                                                    |                                                                                                    |  |  |  |
| nvironmental conditions<br>Atmospheric pressure: 86 kPa ~ 106 kPa |                                                                                                    | 35°C)<br>06 kPa                                                                                                    |  |  |  |
| nput                                                              | 480 I / 60 Hz, 480 P / 60 Hz, 720 P / 60 Hz, 1080 I / 60 Hz, 1080 P / 60 Hz                                                |                                                                                                    |  |  |  |
|                                                                   | VGA (640×480 / 60 Hz), SVGA (800×600 / 60 Hz), XGA (1024×768 / 60 Hz)                                                      |                                                                                                    |  |  |  |
|                                                                   | RGB / 60 Hz (640×480, 800×600, 1024×768)<br>YUV / 60 Hz (480 I, 480 P, 720 P, 1080 I, 1080 P)                              |                                                                                                    |  |  |  |
|                                                                   | lame Vithout Stand With Stand With Stand With Stand With Stand Uinimum size Ution Analog Digital annels al conditions nput | Iame40K366WNWithout StandWidth: 36.3 inches (921.8 mm)<br>Height: 21.9 inches (555.2 mm)<br>Depth: 2.3 inches (57.9 mm)With StandWidth: 36.3 inches (921.8 mm)<br>Height: 24.1 inches (611.2 mm)<br>Depth: 8.9 inches (225 mm)With Stand25.4 lbs (11.5 kg)With Stand28.7 lbs (13 kg)With Stand28.7 lbs (13 kg)Iinimum size40 inchesution1920 x 1080<br>7 W + 7 WmptionPower consumption<br>(<br>120 V ~ 60 HzAnalogNTSCDigitalATSC / QAMVHF: 2~13 UHF: 14~69 CATV: 1 ~<br>Digital Terrestrial Broadcast (8VSE<br>Digital cable (64/256 QAM): 1 ~ 13Frequency synthesized<br>Temperature: 41°F ~ 95°F (5°C ~<br>Humidity: 20% ~ 80% RH<br>Atmospheric pressure: 86 kPa ~ 1<br>nputnput480 I / 60 Hz, 480 P / 60 Hz, 720 P /<br>VGA (640×480 / 60 Hz), SVGA (800<br>RGB / 60 Hz (480 I, 480 P, 720 P, |  |  |  |

#### 7 TV CONNECTORS

*Check the jacks for position and type before making any connections.* Loose connections can result in image or color problems. Make sure that all connections are tight and secure.

**ANT** Connect an outdoor VHF/UHF antenna.

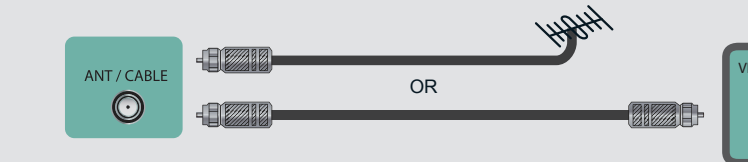

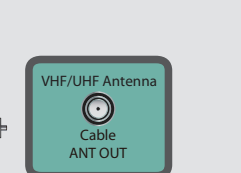

**HDMI / COMP / AV** Connect an HDMI cable or Comp/AV Adapter from an external A/V equipment

Video Effect:

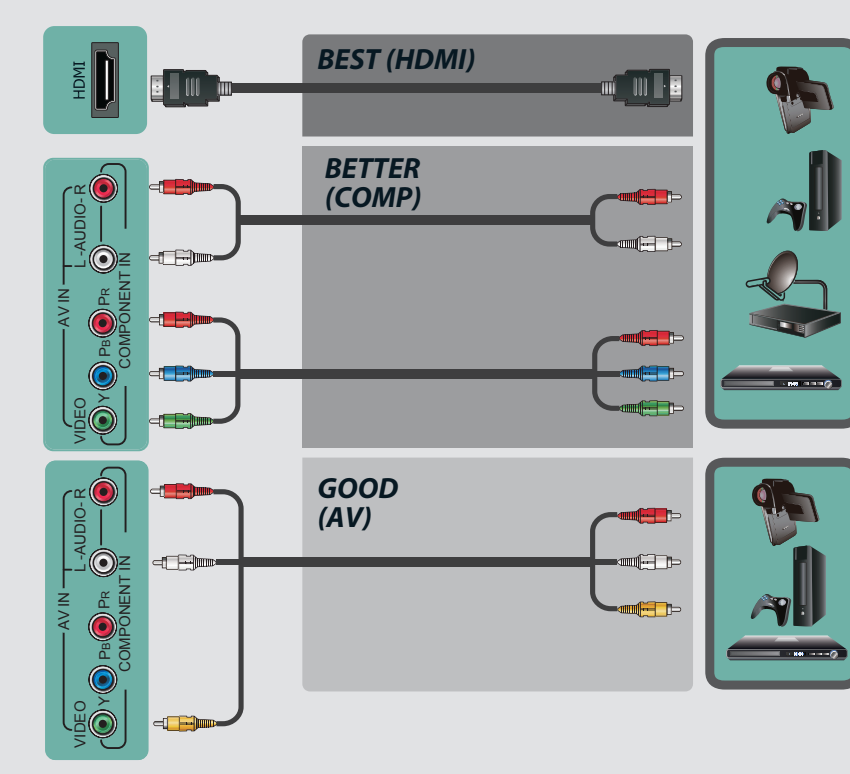

**VGA & VGA AUDIO** Connect a VGA cable and an audio cable from the PC.

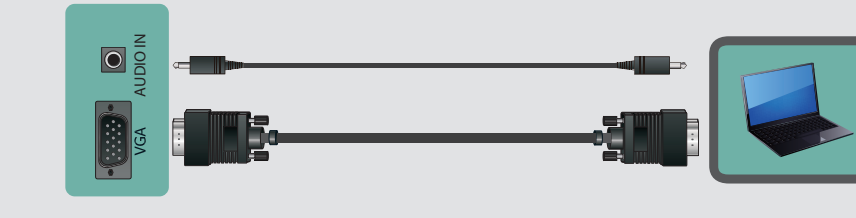

LAN Connect an ethernet cable to access a network or the Internet. TV also features wireless connectivity.

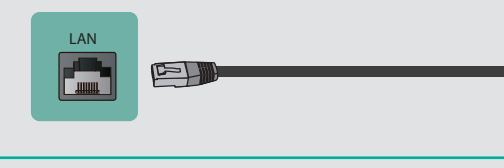

DIGITAL AUDIO OUT Connect an optical cable from an external digital audio system.

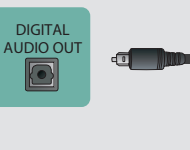

**HEADPHONE** Connect Headphone for audio out of the TV.

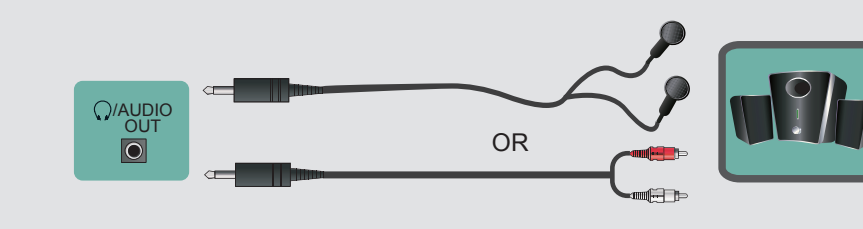

**USB** Connect a USB device for browsing photos, music and movies.

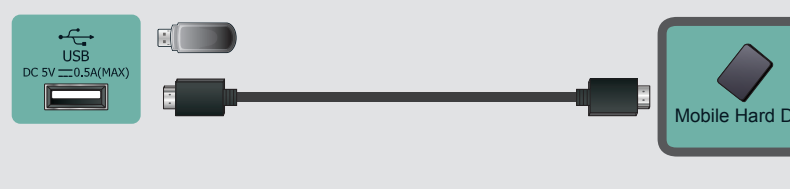

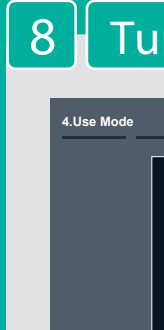

MENL

Languag

**Country** s

Time zon

Use Mode

Select Ne

Channel

When there is something wrong with your TV, you can try turning off the TV and restarting it. You can also refer to the following chart for problem and solution tips. If the problem cannot be resolved, please contact Hisense for additional assistance. Your TV aslo contains material that can be recycled and reused. For disposal or recycling information, contact your local authorities or the Electronic Products Recycling Association at http://www.eprassociation.ca to find a recycler in your area.

### SYMP

No sound

**Picture** is

I have cor source to picture a

Network

Connect

How do I on my T

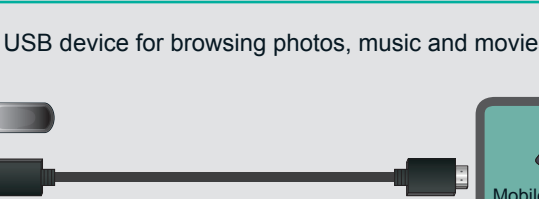

CY-G131605

| rning the | 1V () $n to r$ | r tha Firct | limo |
|-----------|----------------|-------------|------|
| ining the |                |             |      |

| Next: Network Setting                                                  | 5.Select Network | Next: Channel Search    | 6. Channel Search                            |
|------------------------------------------------------------------------|------------------|-------------------------|----------------------------------------------|
| Use Mode                                                               | Selec            | t Network               | Channel Search                               |
| ome mode 💿                                                             | Wired Networ     | ·k o                    | Please allow 30 minutes to complete          |
| tail mode O                                                            | Wireless Network | work 💿                  | 30%                                          |
| node default settings are recommended ome use.ENERGY STAR ® qualified. | Connect a wirel  | less network with Wi-Fi | ATV Channels added:0<br>DTV Channels added:0 |
| Previous Next                                                          | Previous         | Next Skip               | Stop                                         |

| J        | OPERATIONS                                                                                                    |
|----------|----------------------------------------------------------------------------------------------------|
| esetting | <ul> <li>Please press [ENTER] to start the wizard, then press [▲/▼] button to select your language: English, Spanish or French, select [Next] to confirm enter the Welcome screen.</li> <li>In the Welcome screen introduced the available input devices and interfaces.</li> </ul>                                                                                                    |
| etting   | <ul> <li>Please press [▲/▼] button to select the country where you will operate the TV.</li> </ul>                                                                                                    |
| esetting | <ul> <li>Select the local time zone according to your region.</li> <li>Daylight Saving: Set the Daylight Saving time for your area.</li> </ul>                                                                                                    |
|          | <ul> <li>Select your Mode Setting: Home Mode or Retail Mode.</li> <li>If you select Retail Mode, a message appears "Are you sure to change to retail mode?" Select "OK" to continue, or select "No" to change your selection.</li> <li>Home Mode is the recommended setting which offers full functionality of the television. If you selected Retail Mode, Energy Saving is not realized.</li> </ul>                                                                                                    |
| twork    | <ul> <li>The Select Network : Connect your TV to access the network.</li> <li>When the Network Setting menu opens, Hisense Service Terms and Conditions will appear. Press [◄/▶] to scroll through the pages. Please read it carefully. If you want to access the internet, press the [Agree] button to set your TV's network connections. Otherwise, press the [Disagree] button to enter the Channel search menu.</li> <li>You can setup the network configuration in this menu. For more information, please refer to the section titled "Network Connection" and "Network Setup" in the user manual.</li> </ul>                                                                                                    |
| earch    | <ul> <li>Press [▲/▼] to select your Tuner Mode: Antenna or Cable, press [ENTER] button to confirm.</li> <li>Press [◄/▶] to set the Channel Installation: Scan or Skip Scan, press [ENTER] button to confirm. If you select "Scan", your TV automatically starts Channel Installation available in your viewing area; If you select "Skip Scan", your TV does not scan for channels; Depending on the reception condition, it may take up to 30 minutes or more to complete memorizing channels. Please allow the process to complete without interruption.</li> <li>After scan, you will enter the complete interface. It will display all informations that you set just now and then you can press "Go" to exit the wizard.</li> </ul> |

If you are using a cable or satellite box and you have connected it to the TV using a Coaxial cable, you should select the cable option. Be sure the cable or satellite box is turned on before starting the channel scan. If you use a cable or satellite box connected to A/V, Component or HDMI, you don't need to scan for channels.

#### 9 HELP TOPICS

| TOMS                                                      | POSSIBLE SOLUTIONS                                                                                                    |
|-----------------------------------------------------------|----------------------------------------------------------------------------------------------------|
| or picture                                                | <ul> <li>Confirm power cord is plugged into the AC outlet and the AC outlet is getting electricity.</li> <li>Attempt to power on unit using the power button on both the TV and the Remote.</li> </ul>                                                                                                    |
| normal, but no sound                                      | <ul> <li>Check the volume settings.</li> <li>Check if Mute mode is set "on" .</li> </ul>                                                                                                    |
| nnected an external<br>my TV and I get no<br>nd/or sound. | <ul> <li>Check for the correct output connection on the external source and for the correct input connection on the TV.</li> <li>Make sure you have made the correct selection for the input mode for the incoming signal.</li> </ul>                                                                                                    |
| connection fail.                                          | <ul> <li>Check network physical connection, make sure connection is correct.</li> <li>Enter "Menu", "Network", "Configuration", make sure configuration is correct according to your network service provider.</li> <li>Enter "Menu", "Network", "Configuration", "Connection Test" to make sure that network connection test is successful.</li> </ul>                                                                                                    |
| letflix fail.                                             | <ul> <li>Check network physical connection, make sure connection is correct.</li> <li>Enter "Menu", "Network", "Configuration", make sure configuration is correct according to your network service provider.</li> <li>Enter "Menu", "Network", "Applications", "Netflix", "Deactivation" to reset "Netflix" account.</li> </ul>                                                                                                    |
| get easy IPTV to work<br>?                                | <ul> <li>You need a broadband (high speed) Internet service with a speed of no less than 1.5 Mbps.</li> <li>Connect the TV to the internet through your router by an Ethernet Cable or wireless. If connection fails, check with your internet service provider or router manufacturer to determine if there is a firewall, content filter, or proxy settings that may block the TV from accessing the internet.</li> <li>Before calling for service, check the following information for possible solutions to problems you may experience. If none of these solutions work, turn off the TV, then turn it on again.</li> <li>Caution: Do not try to repair the TV yourself. Refer all servicing to qualified repair personnel.</li> </ul> |